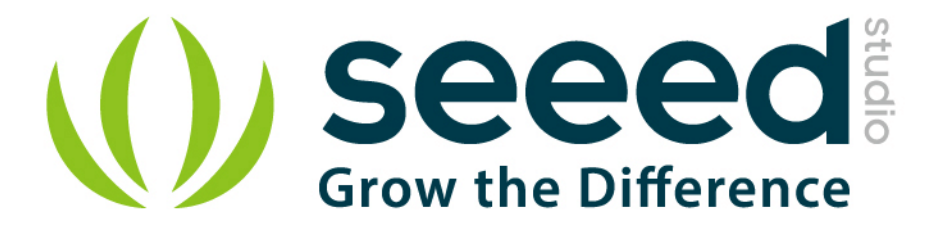

# **Dragrove User Manual**

Release date: 2015/9/22

Version: 1.0

Wiki: http://www.seeedstudio.com/wiki/Dragrove

Bazaar:<u>http://www.seeedstudio.com/depot/Dragrove-Generic-gateway-for-internet-of-things-p-1118.html?cPath=73</u>

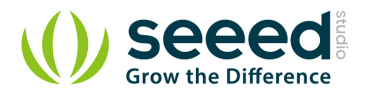

## **Document Revision History**

| Revision | Date         | Author     | Description |
|----------|--------------|------------|-------------|
| 1.0      | Sep 22, 2015 | Jiankai.li | Create file |
|          |              |            |             |

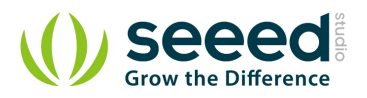

## Contents

| Doc | cument Revision History2                                                   |
|-----|----------------------------------------------------------------------------|
| 1.  | Introduction2                                                              |
| 2.  | Features ······3                                                           |
| 3.  | Specification                                                              |
| 4.  | Bug Tracker ······5                                                        |
|     | 4.1 Dragino does not boot with daughter board installed                    |
| 5.  | Tutorial ·····7                                                            |
| 6.  | Configure Dragino to Access Internet                                       |
| 7.  | Program the daughter board via Dragino11                                   |
| 8.  | Sensor Configuration Page/How to get data from the daughter board's UART13 |
| 9.  | Send Commands from the Dragino to the Daughter board via SPI16             |
|     | 9.1 Wireless Communication Via Xbee Socket19                               |
|     | 9.2 Hardware Connection of the daughter board                              |
| 10. | Set up DDNS for remote access23                                            |
| 11. | Upgrade the Firmware of your Dragino24                                     |
| 12. | Resource ·····26                                                           |
| 13. | Reference ······27                                                         |

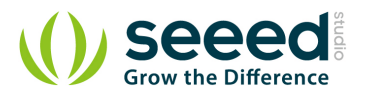

#### Disclaimer

For physical injuries and possessions loss caused by those reasons which are not related to product quality, such as operating without following manual guide, natural disasters or force majeure, we take no responsibility for that.

Under the supervision of Seeed Technology Inc., this manual has been compiled and published which covered the latest product description and specification. The content of this manual is subject to change without notice.

#### Copyright

The design of this product (including software) and its accessories is under tutelage of laws. Any action to violate relevant right of our product will be penalized through law. Please consciously observe relevant local laws in the use of this product.

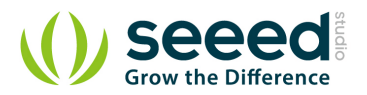

## 1. Introduction

Dragrove is an open-source-based generic gateway for the Internet of Things. It combines a Dragino (Easy Internet Access, powerful CPU, Linux system), an Arduino-compatible daughter board (monitoring the physical world), and RF networks like XBee.

The base board Dragino MS12 is a WiFi/Linux-enabled appliance for MCU projects. The goal of the Dragino is to solve the connectivity problem and greatly enhance micro-controller products such as the Arduino.

The Arduino compatible daughter board for the Dragino was designed by SeeedStudio. With the rich interface it provides, developers can easily integrate or develop products with both advantages of the Dragino (Easy Internet Access, powerful CPU, Linux system) and the Arduino (monitoring the environment).

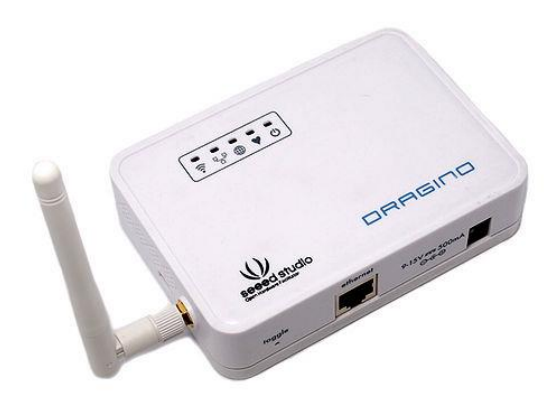

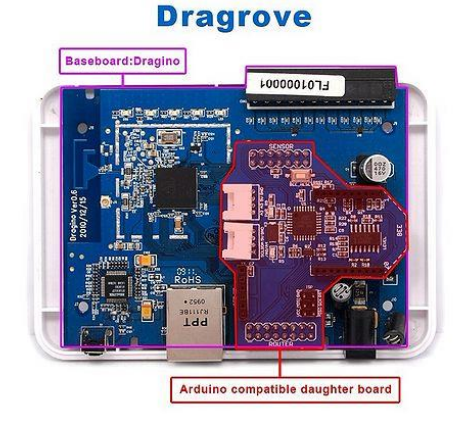

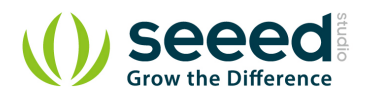

## 2. Features

- Network gateway: bridges physical measurements with the Internet;
- User-friendly. Easy to configure the settings with a user interface;
- Daughter board remote firmware download;
- Compatible with SeeedStudio Groves & Xbee Socket;
- Dual NIC for Wifi and LAN. Can be ased as a normal router;
- Based on Linux OpenWRT and Arduino;

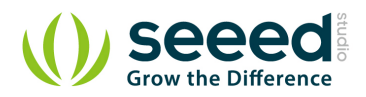

# 3. Specification

- 8M Flash, 32M SDRAM;
- 1X10/100M Ethernet Port;
- DC Input 9V~15V;
- Wifi:802.11b/g;
- Wifi Power: 20dbm;
- Frquency band: 2.412GHz~2.472GHz;
- External antenna;
- 8 External sensor connectors plus 2 internal Grove connectors.

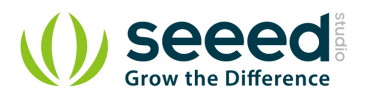

## 4. Bug Tracker

There are two known bugs in the Dragrove daughter board's design:

- System does not boot and keeps resetting (COLD Reset pin stays low)
- I<sup>2</sup>C bus pins (SCL/SDA) are shorted to GND

Here are the details of these two bugs and the suggested workarounds:

### 4.1 Dragino does not boot with daughter board installed

Users have observed that the system does not boot with the daughter board installed on Dragino.

Thanks to Tamir for pointing this out via his blog:

http://tae09.blogspot.com/2012/04/dragrove-daughter-board.html

#### Summary of his investigation:

The Dragino does not boot while the Dragrove daughter board is plugged in. This is because AR2317's reset pin (labelled COLD on the Router Connector) stays high and hence the AR2317 keeps resetting. If you look at the daughter board's schematic, you will observe that pin labelled "COLD" on the Router connector is connected to pin PD4 (via resistor) of the AVR micro-controller on the daughter board. Note that a '*Pull-down*" resistor has not been connected to this signal and the AVR microcontroller might be keeping this pin to logic high by default and hence AR2317 keeps resetting non-stop.

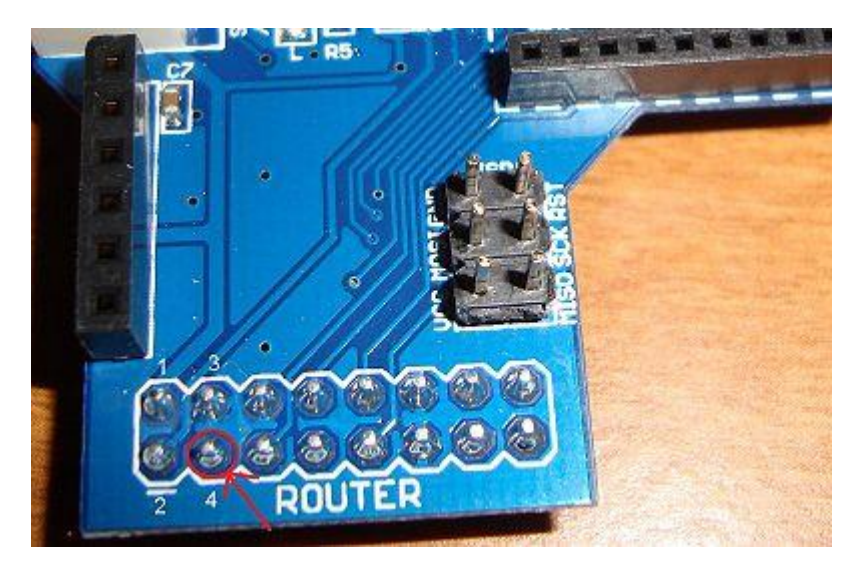

The solution is to link a wire between COLD pin and Ground as shown in the image below:

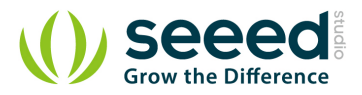

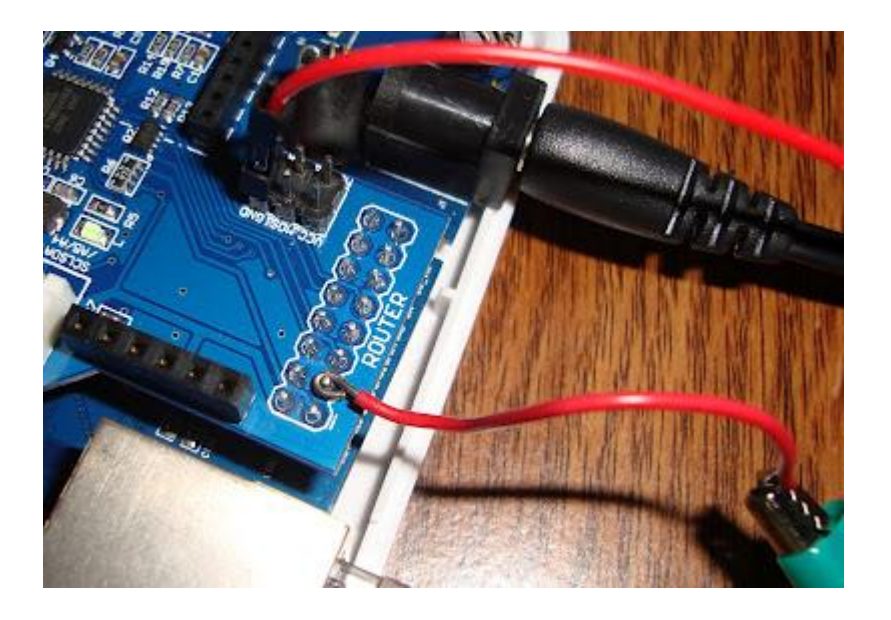

This solution forces COLD to LOW, which then allows the board to boot. You have to keep the COLD pin LOW to prevent Dragino from rebooting. Once the Dragino boots, you can program the daughter board (as described in the wiki further below) to bring COLD to LOW at startup.

Once that is done, you can remove the jumper and reboot the Dragino without any problems. Make sure that every Arduino sketch you upload later on to the daughter board sets the COLD pin to LOW at start up. Here is the code to do that:

```
//COLD_RST pin is PD4 i.e. Digital Pin 4
#define COLD_RST (4)
.....
pinMode(COLD_RST, OUTPUT);
digitalWrite(COLD_RST,LOW);
```

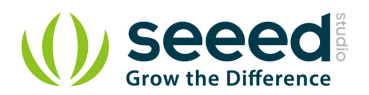

## 5. Tutorial

This manual is a tutorial for how to set up the platform and the program between Dragino and the Daughter board. In this manual we will provide following topics:

- HOW TO Access Dragrove and configure the network parameters
- HOW TO Program the Daughter board via Dragino
- HOW TO Configue Dragrove with Pachube support or record value in local file
- HOW TO Send value from daughter board to Dragino via UART interface
- HOW TO Send To/Get Command from Dragino to daughter board via SPI interface
- HOW TO Setup DDNS service for remote access from internet
- HOW TO Upgrade firmware of Dragino
- **REFERENCE-** software/hardware/mechanical relates documents

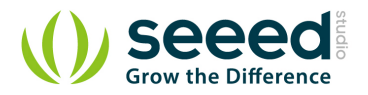

## 6. Configure Dragino to Access Internet

#### Access Dragrove via WEB

You need to configure your Dragrove the first time you use it to set up the WAN. The Base board Dragino has a default IP address of 192.168.255.1 via its LAN port. To access the Dragrove, you can simply Set your computer to DHCP and connect an Ethernet cable between your computer and Dragrove.

Dragrove will auto assign an IP address to your computer. Type 192.168.255.1 in your browser and you will see the Dragrove setup page.

The Dragrove Wifi interface works in AP Client mode by default. You can configure it to connect to your wifi router and get Internet access.

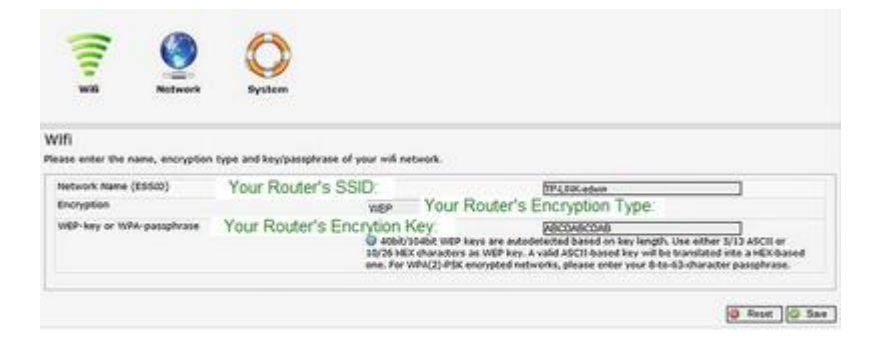

You can select the WAN (here it's WiFi) in DHCP mode or manual mode in the network menu. Here I would suggest to use the manual mode:

| Sensor                      | win   | Network | System             | Syslog             | DONS                              |  |
|-----------------------------|-------|---------|--------------------|--------------------|-----------------------------------|--|
| twork                       |       |         |                    |                    |                                   |  |
| ocal Network<br>Pv4-Address |       |         | 192.168.255.1      |                    |                                   |  |
| Pv4-Netmask                 |       |         | 255 255 255 0      |                    |                                   |  |
| Pv4-Gateway (opti           | onal) |         |                    |                    |                                   |  |
| DNS-Server (option          | ai)   |         |                    |                    |                                   |  |
| Internet Connec<br>Protocol | tion  |         | manual             |                    |                                   |  |
| Pv4-Address                 |       |         | 192.168.1.108      |                    | _                                 |  |
| Pv4-Netmask                 |       |         | 255 255 255 0      |                    |                                   |  |
| Pv4-Gateway                 |       |         | 192.168.1.1        |                    |                                   |  |
| DNS-Server                  |       |         | 192.168.1.1        |                    |                                   |  |
| Clamp Segment Siz           | e     |         | C O Floes problems | with unreachable w | baltes, submitting forms or other |  |

Now the Dragrove has a WAN IP of 192.168.1.108. Disconnect the Ethernet cable between your

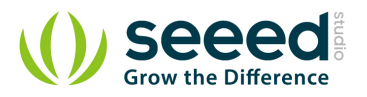

computer and Dragrove and connect your computer to the Internet as usual. Type 192.168.1.108 in your browser and you will see the Dragrove setup page. That's it - the Dragrove is connected to your WiFi network.

#### Access Dragrove via SSH

The Dragrove base board Dragino is based on the embedded Linux system *OpenWrt*. You can access it via SSH and customize the system for different applications. You can download Putty <u>here</u>. If you connect your computer to Dragrove with an Ethernet cable, you can log in Dragrove through the LAN port:

| stegory:                                                                                                    |                                                                                                    |                           |
|----------------------------------------------------------------------------------------------------|----------------------------------------------------------------------------------------------------|---------------------------|
| E-Session                                                                                                    | Basic options for your PuTT                                                                                                    | Ysession                  |
| Logging     Terminal     Keyboard     Bel     Fetures     Window     Appearance     Behaviour     Tamsistion | Specify the destination you want to co<br>Host Name (or IP address)<br>192 168 255 1<br>Connection type:<br>© Raw © Teinet © Riogin @<br>Load, save or delete a stored session<br>Saved Sessions | Port<br>22<br>SSH © Senal |
| - Selection<br>- Colours<br>- Data<br>- Pravy<br>- Telnet<br>- Riogin                                        | Desuit Settings<br>Dragino Teinet<br>dreamhost                                                                                                    | Load<br>Save<br>Delete    |
| E SSH<br>Serial                                                                                              | Close window on exit.<br>Always Never Only                                                                                                    | on clean exit             |

Also, you can use the WAN port (WiFi port) to log in:

| C. Carenna                                                                                                    | Rano orthoga lor up a Pu                                                                                                    | TTY assessor           |
|----------------------------------------------------------------------------------------------------|----------------------------------------------------------------------------------------------------|------------------------|
| Legging     Legging     Terminal     Keyboard     Bell     Festures     Window     Appearance     Beitaviour     Translation | Specify the destination you want to<br>Host Name (or IP address)<br>192 168 1.108<br>Connection type:<br>Raw Teinet Rogin<br>Load, save or delete a stored sess<br>Saved Sessions | Port<br>22<br>SSH Sera |
| - Selection<br>Colours<br>- Data<br>- Proxy<br>- Teinet                                                                      | Default Settings                                                                                                    | Load<br>Save<br>Delete |
| SSH<br>Setal                                                                                                    | Close window on exit.<br>Aways Never @ Or                                                                                                    | ty on clean exit       |

The SSH access for Dragrove is:

IP: 192.168.255.1 on LAN port. If you want to connect to the Dragrove via WiFi, the IP should be

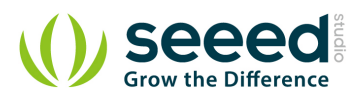

192.168.1.108.

Username: root

Password: root

The SSH access password can be changed with this command:

root@dragino-751aff:<sup>~</sup>#passwd Changing password for root New password: Retype password: Password for root changed by root

**Notice**: For security reason, it is recommended that you change the SSH password after your first log in.

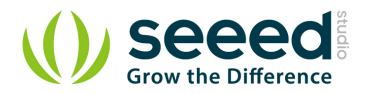

## 7. Program the daughter board via Dragino

For the Dragino, we are using *avrdude* to upload the program (.hex format) to the daughter board. You can use the Arduino IDE to generate the hex file. The Arduino IDE will generate the hex file in a temporary directory. In the Arduino IDE press the "Shift key" as you click the "compile" command button. The Arduino IDE will automatically generate the .hex file for you. **NOTE that the .hex file will automatically be cleared when you close the Arduino sketch.** 

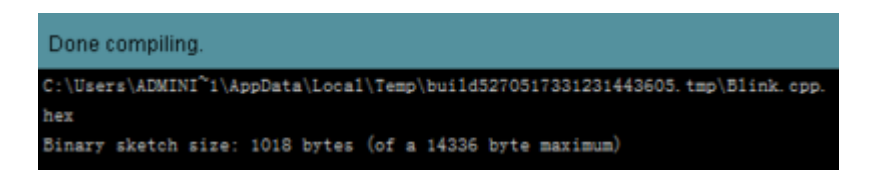

You can find this hex file in your USER\_TEMP\_LATEST\_build\_directoy. Below is an example.

| BKR • 1 17 | 开 共享 利录 新建文件夹                     |                  |        |       |
|------------|-----------------------------------|------------------|--------|-------|
| 2 次藏夫      | 名称 (                              | 律故日期             | 東西     | 大小    |
|            | 👃 NewSoftSerial                   | 2011/12/20 22:42 | 文件央    |       |
| 二月         | C core.a                          | 2011/12/20 22:42 | A 文件   | 181 K |
|            | HardwareSerial.cpp.o              | 2011/12/20 22:42 | 0 文件   | 18 K  |
| 计算机        | main.cpp.o                        | 2011/12/20 22:42 | 0 文件   | 4.8   |
|            | NewSoftSerialTest_Dragino.cpp     | 2011/12/20 22:41 | CPP 文件 | 1×    |
| 10 is      | NewSoftSerialTest_Dragino.cpp.eep | 2011/12/20 22:42 | EEP 文件 | 1.K   |
| 1.040      | NewSoftSerialTest_Dragino.cpp.elf | 2011/12/20 22:42 | ELF 文件 | 63 X  |
|            | NewSoftSerialTest_Dragino.cpp.hex | 2011/12/20 22:42 | HEX 文件 | 11 K  |
|            | NewSoftSerialTest_Dragino.cpp.o   | 2011/12/20 22:42 | 0 文件   | 8 K   |
|            | pins_arduino.c.o                  | 2011/12/20 22:42 | 0 文件   | 4 K   |
|            | Print.cpp.o                       | 2011/12/20 22:42 | 0 文件   | 32 K  |
|            | Tone.cpp.o                        | 2011/12/20 22:42 | 0 文件   | 16 K  |
|            | Winterrupts.c.o                   | 2011/12/20 22:42 | 0 文件   | 5 K   |
|            | wiring.c.o                        | 2011/12/20 22:42 | 0 文件   | 10 K  |
|            | wiring_analog.c.o                 | 2011/12/20 22:42 | 0 文件   | 7 K   |
|            | wining_digital.c.o                | 2011/12/20 22:42 | 0 文件   | 10 X  |
|            | wiring_pulse.c.o                  | 2011/12/20 22:42 | 0 文件   | 7 X   |
|            | wining_shift.c.o                  | 2011/12/20 22:42 | 0 交件   | 6 K   |
|            | WMath.cpp.o                       | 2011/12/20 22:42 | 0 文件   | 7 10  |
|            | WString.cpp.o                     | 2011/12/20 22:42 | 0.交件   | 57 K  |

To transfer this file to the daughter board, we can run a Windows TFTP server (tftpd32) and point the TFTP directory to where the hex file is and the IP of your server computer. You can download tftpd32 here

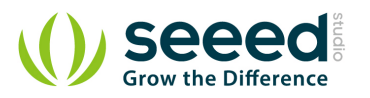

| TRp Server   Trtp Client   DHCP server   Syslog server   Log viewer  <br>peer file start time progress bytes | ument Directer | Kory C: Wite | rs\edwin\AppDa<br>8.1.5 | stal/Local/Temp/ | build306657            | • | Browse<br>Show Dir |
|----------------------------------------------------------------------------------------------------|----------------|--------------|-------------------------|------------------|------------------------|---|--------------------|
|                                                                                                    | peer           | Thp Client   | DHCP server }           | Sijslog server   | Log viewer<br>progress | - | bytes              |
|                                                                                                    |                |              |                         |                  |                        |   |                    |
|                                                                                                    |                |              |                         |                  |                        |   |                    |
|                                                                                                    |                |              |                         |                  |                        |   |                    |

Select the daughter board .hex file path and select you server PC's IP address.

Now we need to set up Dragino so it will automatically get the hex file and program the daughter

board.

In SSH access to Dragino, run:

root@dragino-751aff:~# wget http://svn.dragino.com/scripts/upgrade\_avr.sh
// get the upgrade\_avr script from Dragino SVN server
root@dragino-751aff:~#sh upgrade\_avr.sh YOUR\_HEX\_FILE\_NAME YOUR\_TFTP\_SERVER IP

The script will now transfer the file from your TFTP server and upload to the daughter board.

Note: You can modify the upgrade.avr.sh for different configurations.

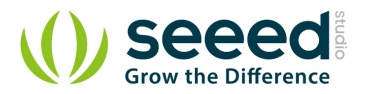

# 8. Sensor Configuration Page/How to get data from the daughter board's UART

This page is used to configure the Dragrove to update different sensor values to Pachube or to save in a local file.

|                   |                    | ۲       | $\bigcirc$ |                   | process        |  |
|-------------------|--------------------|---------|------------|-------------------|----------------|--|
| Sensor            | win                | Network | System     | Syslog            | DDNS           |  |
| ensor Settin      | as                 |         |            |                   |                |  |
| nfigure Sensors f | or Dragino         |         |            |                   |                |  |
| General Setting   | as                 |         |            |                   |                |  |
| Save Sensor Dat   | a to Local File?   |         | ×.         |                   |                |  |
| Sensor Data Laca  | ation              |         | /var/log   | /sensor.log       |                |  |
| Update Interval   | to Local File or P | achube  | 60         |                   |                |  |
|                   |                    |         |            |                   |                |  |
| Pachube Servi     | ce Configure       |         |            |                   |                |  |
| Update Sensor D   | ata to Pachube     | Server? | <b>V</b>   |                   |                |  |
| Pachube User Na   | me                 |         | edwin      |                   |                |  |
| Pachube Feed ID   |                    |         | 40790      |                   |                |  |
| Pachube Secure    | Sharing Key        |         | NkTHeIF    | JaC4DPkGD820ZiW2J | g7AJc36ET0oHIR |  |
| Sensor Port Co    | onfigure           |         |            |                   |                |  |
| PORT1             |                    |         |            |                   |                |  |
| Sensor ID         |                    |         | water      |                   |                |  |
| Description of Th | is Sensor          |         | sensor     | port 1            |                |  |
| PORT2             |                    |         |            |                   |                |  |
| Sensor ID         |                    |         | sensor2    |                   |                |  |
| Description of Th | is Sensor          |         | sensor     | port 2            |                |  |

Save Sensor Data to Local File: Enable/Disable local save.

Sensor Data Location: the location to store the sensor value.

**Update Interval:** How often to store the data value to local file or update to Pachube.

'*Note:* 'local save will be cleared after reboot. You can change the local file location in /etc/config/sensor manual or to other location if you want to keep the data after reboot.

Pachube (www.pachube.com) is a free, public server where you can upload and plot your sensor data. You can configure Dragino to update the sensor value and upload it to your Pachube account.

Update Sensor Data to Pachube: Enable/disable update to Pachube service.

Pachube User Name: Input your Pachube User Name here.

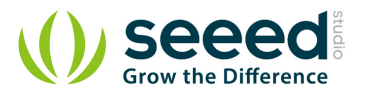

Pachube Feed ID: Your Pachube ID.

You can find this in your Pachube URL:

https://pachube.com/feeds/40790

For example, above feed has the ID: 40790

Pachube Secure Sharing Key: Input Your Secure Sharing Key or API key here.

Sensor Port Configure: Dragino offer 6 sensor ports to store data/sent data to Pachube. The sensor

ID used for record/update to Pachube.

#### How does Dragrove record data and update to Pachube?

The baseboard Dragino runs a daemon that checks all data get from its UART interface and checks whether it matches this format: <sensor ID>VALUE[....]. if it matches, then the Dragino will store this value as the latest value of the sensor ID. It will store the data on a local location or upload to Pachube periodically and then clear the data buffer.

Examples of data format:

- 1.)<sensor1>89<sensor2>133<sensor3>67
- 2.)<sensor1>100<sensor2>43<gas>78

In (1), Dragino will store: sensor1=89, sensor2=133 and sensor3=67. In (2), Dragino will store: sensor1=100, sensor2=43, but no gas since gas is not a valid ID. **Note:** In the data format there should be one or more spaces between different sensor IDs.

SOFTWARE in the daughter board

The daughter board is used to send the sensor data to the Dragino via its UART interface.

An example sketch for the daughter board can be download from:http://svn.dragino.com/examples/SerialToPachube/avr/

This demo code sends sensor data from the daughter board to the Dragino. After you upload this code to the daughter board and configure Pachube as described above, you should see your feed updated every minute. Below is a plot example.

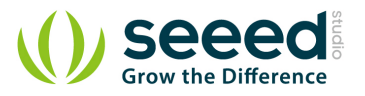

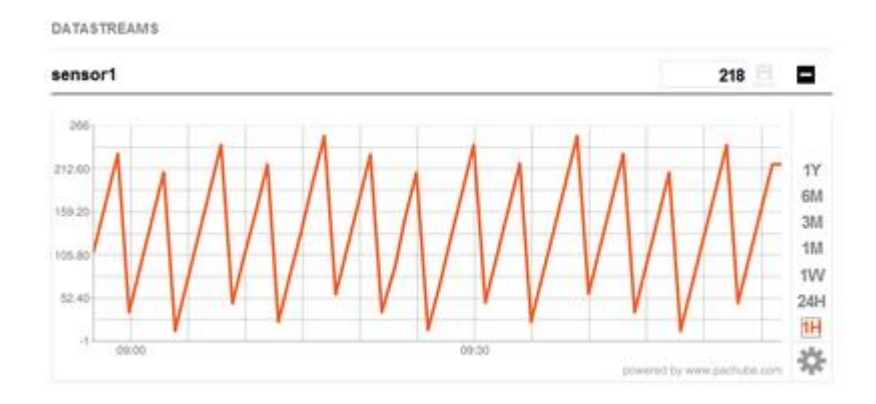

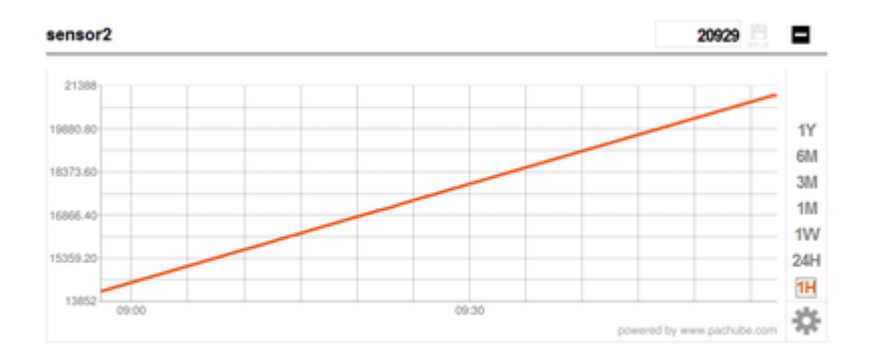

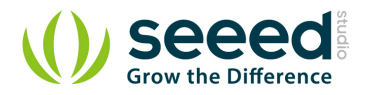

# 9. Send Commands from the Dragino to the Daughter board via SPI

Besides the UART interface, the Dragino also connects to the Daughter board via its SPI interface. We can use this interface to send commands and get feedback from the Arduino compatible Daughter board.

You can find the example code on the link below (For Arduino022):http://svn.dragino.com/examples/Dragrove\_SPI\_Test/**avr/** is the code running the

Daughter board and **SPI\_Test.lua** is the code running in the Dragino.

AVR code include:

**SPI***/*: SPI library, copy this to Arduino\libraries.

Buffer/: buffer library, copy this to Arduino\libraries.

**NewSoftSerial/**: software serial library, copy this to Arduino\libraries

Dragrove\_SPI\_TEST.h: use Arduino IDE Sketch. Add this file to the sketch.

Dragrove\_SPI\_TEST.pde: Sketch for the Dragrove.

Dragrove\_SPI\_TEST.cpp.hex: Compiled hex file.

You can also edit this Arduino sketch, adding your own case and commands and then compile your

code to .hex file or just upload the .cpp.hex file to the daughter board. Upload the .hex file to Daughter board as above.

Then SSH to the Dragino, and run the SPI\_Test.lun to send commands to the Dragrove:

root@dragino-751aff:~# lua SPI\_Test.lua gb

The Dragino will send command "gb" (Get\_Board\_Info) to the daughter board via SPI interface, and the daughter board will send back the board info. The command **gb** is predefined in the daughter board. In the demo code there are two commands: gb: Get Board info. gd: Get data from the daughter board: the data will be sent via UART interface.

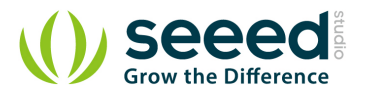

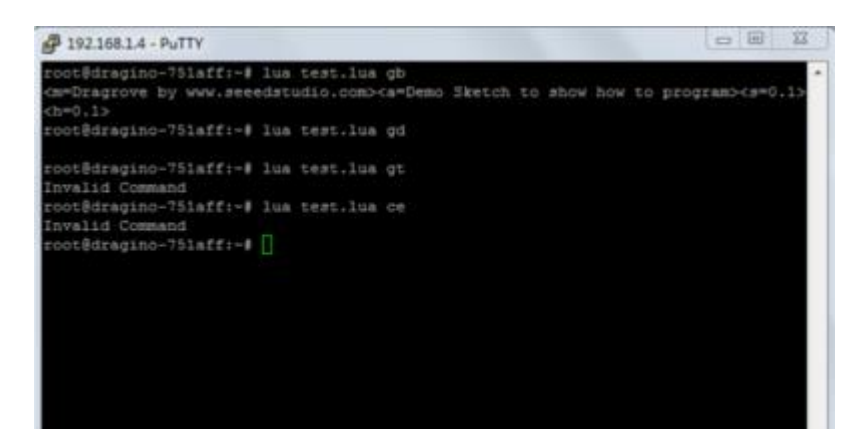

**Notice:** If SPI\_Test.lua can not be found you need to put SPI\_Test.lua at the root of the Dragino with <u>SCP</u> and use **SCP** to log in the Dragino. Put SPI\_Test.lua at the root.

| VinSCP Login                                                                   |                                                                                                    |            | -9- <b></b> -                         | I have set the set                                                 | on Sector Spine Sector (eq.                                                                                                    | C                                                                                                    | DetACIN                                                                                                    |
|--------------------------------------------------------------------------------|----------------------------------------------------------------------------------------------------|------------|---------------------------------------|--------------------------------------------------------------------|----------------------------------------------------------------------------------------------------|----------------------------------------------------------------------------------------------------|----------------------------------------------------------------------------------------------------|
| Session<br>Stored sessions<br>Environment<br>Directories<br>SSH<br>Preferences | Session<br>Host name:<br>192.168.1.108<br>User name:<br>root<br>Private igey file:<br>Protocol<br>Ele protocol: | Password:  | Pog number:<br>22 (c)<br>Select color | ● () () () () () () ()<br>() () () () () () () () () () () () () ( | Berley Barrowski († 1999)<br>1999 - Berley Barrowski († 1999)<br>1999 - Berley Barrowski († 1999)<br>1999 - Berley Barrowski († 1999)<br>1999 - Barrowski († 1999)<br>1999 - Barrowski († 1999)<br>1990 - Barrowski († 1999)<br>1990 - Barrowski († 1990)<br>1990 - Barrowski († 1990)<br>1990 - Barrowski († 1990)<br>1990 - Barrowski († 1990)<br>1990 - Barrowski († 1990)<br>1990 - Barrowski († 1990)<br>1990 - Barrowski († 1990)<br>1990 - Barrowski († 1990)<br>1990 - Barrowski († 1990)<br>1990 - Barrowski († 1990)<br>1990 - Barrowski († 1990)<br>1990 - Barrowski († 1990)<br>1990 - Barrowski († 1990)<br>1990 - Barrowski († 199 | 10 (Mark 1 ) )<br>jone (See )<br>Mark 1 (See )<br>No. (See )<br>Mark 2 (See )<br>Mark 2 (Se | 100 d 2 1;<br>In Prop.<br>100 d 2:<br>100 d 2:<br>1 |
| Advanced options                                                               | guages                                                                                                    | ogin Save. | Cose                                  | n (an an an an an an an an an an an an an a                        |                                                                                                    | Theory & Hindan (Fitt Augusta)                                                                                                    | l and a                                                                                                    |

In the avr code running on the daughter board there is an interrupt code ISR(SPI\_STC\_vect). This will be called once there is a byte from the SPI interface. First it checks whether the byte is the end of the command message ("."). If this it is not the end, then we add this to the Rx buffer. If it is the end, we set a flag that it is a new control message. The avr loop keeps checking the new message flag, so when this flag is set, it will run ctrlDecode to parse the command, which is stored in the Rx buffer.

You can define different commands in the switch/case condition code: for example control motor, get temperature etc. In this example, we only have a command "gb" which simply shows the pre-defined board information. You can easily add your own command here. For example, a "gn" command was added in the following code to turn on an LED connected to pin 16 of the daughter board on; also, a "gf" command was added to turn it off.

```
void ctrlDecode(void) {
  unsigned int cmd[2];
  ctrlFlushTxBuffer(); //clear TX buffer
  ctrlAddToTxBuffer(' '); // this bit will be ignored when transfer
  if (ctrlGetFromRxBuffer(cmd) && ctrlGetFromRxBuffer(cmd+1)) {
```

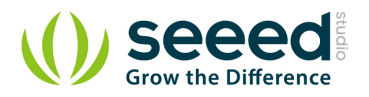

```
// get the CMD from the databuffer
 switch (cmd[0]) {
   /\!/ switch case here to do action according to different command.
    case 'g': // get
       switch (cmd[1]) {
         case 'b':
           GetBoardInfo(); // gb: get board info and add them to tx buffer.
           break;
         case 'd':
           SendDataToUart(); //gd: send sensor data to UART
           break;
         case 'n':
           digitalWrite(16,HIGH); //gn to control the LED on
           break;
         case 'f':
           digitalWrite(16,LOW); //gf to control the LED off
           break;
         default:
           ctrlAddStringToTxBuffer((char *)invalid);
           break;
       }
       break;
       // case 'x': // add more custom commands here.
         //ctrlCmdSet(cmd[1]);
         // break;
    default:
      ctrlAddStringToTxBuffer((char *) invalid);
      break;
  }
} else
  ctrlAddStringToTxBuffer((char *) invalid);
ctrlFlushRxBuffer(); // clear RX BUffer
```

#### And added the pin in setup()

pinMode(16, OUTPUT);

#### Then you can control the LED in the SSH input:

root@dragino-751aff:~# lua SPI\_Test.lua gn

#### The LED connected to A2 of Daughter board will be turned ON. If you input:

root@dragino-751aff:<sup>~</sup># lua SPI\_Test.lua gf

The LED will be turned off.

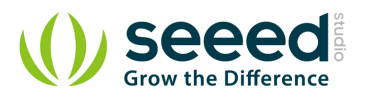

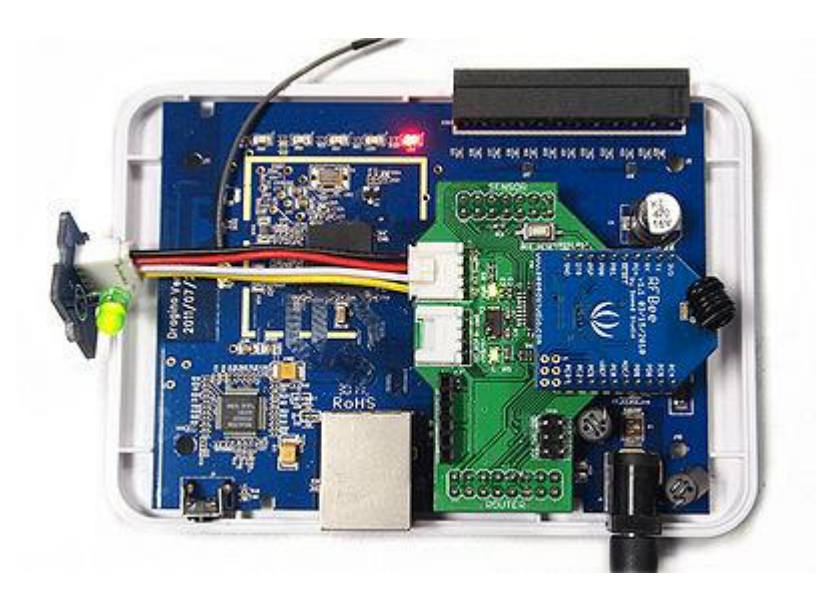

To send data back to the Dragino, we put the data string in the Tx buffer and use received\_from\_spi(tx) to send a byte each time. The Lua code in the Dragino shows how to write a message to the SPI interface, read the incoming SPI message and then print it out.

### 9.1 Wireless Communication Via Xbee Socket

There is an XBee socket included in the daughter board, making wireless communication and control possible. You can use SeeedStudio <u>BEE series</u> to achieve this.

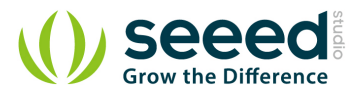

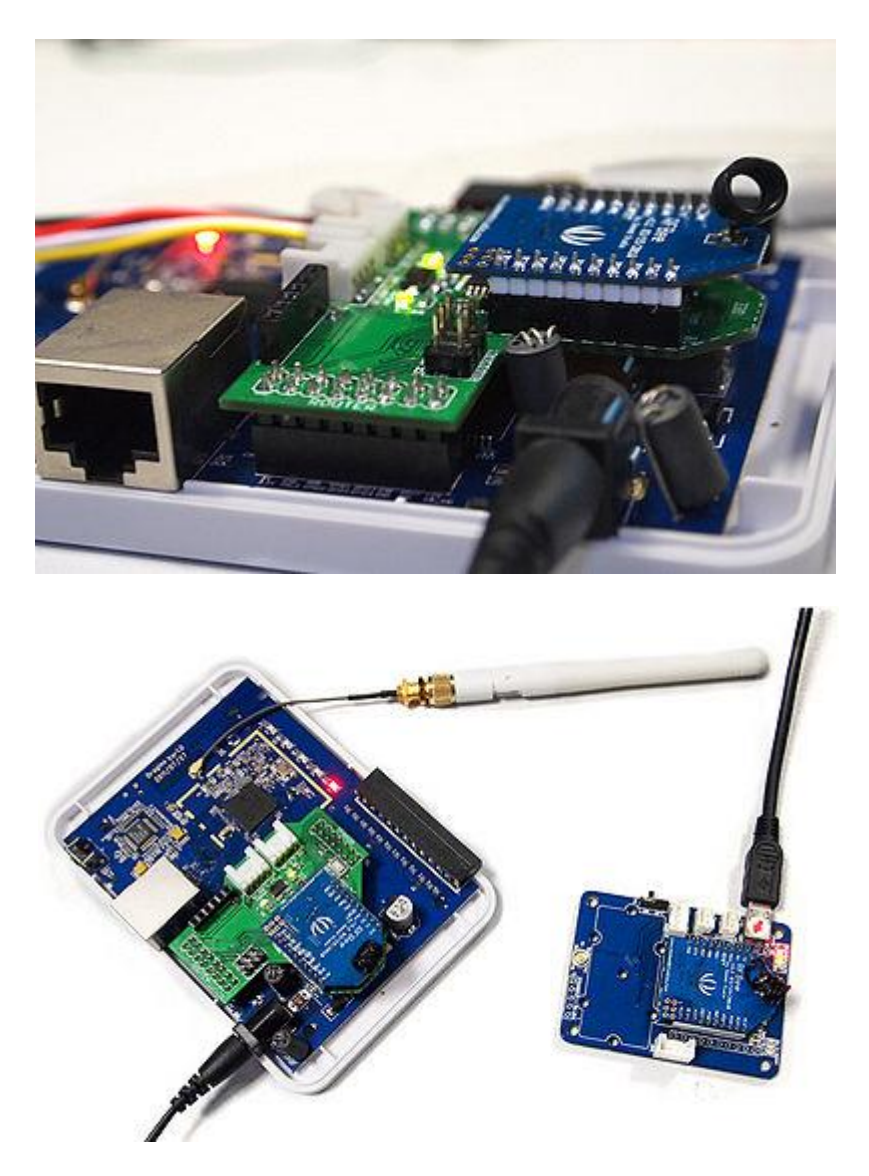

There are two RFbees used in this demo. One was inserted onto the Dragrove's XBee socket and

the other was inserted onto an XBee Carrier. Set the baudrate to 9600.

#### Add the following code in the AVR Sketch:

```
case 'f':
    digitalWrite(16,LOW); //gf to control the LED off
    break;
    default:
        ctrlAddStringToTxBuffer((char *)invalid);
        break;
    }
    break;
    case'x': // Switch the first char
        switch(cmd[1]) {
            case's': // Switch the second char
                Serial.print("hello,world!"); // Action from Dragrove, send this to RFbee.
```

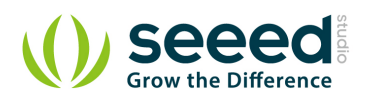

break;
}
break;

Add the serial definition in setup():

Serial.begin(9600);

Compile your code to .hex file and Upload the .hex file to Daughter board as above.

Then SSH to the Dragino, and run the SPI\_Test.lua to send commands to the daughter board.

root@dragino-3c0ae0:~# lua SPI\_Test.lua xs

You will see the message defined in the AVR sketch has been sent to the RFbee on XBee carrier:

| hello, world!                                                                                          | ŕ                                                                                   |
|----------------------------------------------------------------------------------------------------|-------------------------------------------------------------------------------------|
|                                                                                                    |                                                                                     |
| OpenFile FileKm                                                                                        | SendFile   SaveData   Clear   KezDat                                                |
| Combium CON13 💌 🛞 CloseCom Kelp                                                                        | WWW. MCU51.COM EXT                                                                  |
| BaudRa 9600 V T DTR TRTS                                                                               | ★嘉立创PCB样板,最低50元/款(长宽5ca以内<br>★占書讲入打样板注册页面,支持淘宝支付)<br>★http://www.doxia.com/pcb/<br> |
| DataBi 8 V   Send eve  1000 ms/Time<br>StopBi 1 V   SendHEX   SendHew<br>VerifyNone V Data input; SEMD | ★欧驴访问大虾电子>>>的大虾设坛!!<br>★点这里直接进入 www.daxia.com/bibis                                 |

### 9.2 Hardware Connection of the daughter board

Besides the two  $\underline{\text{Grove}}$  connectors there are also some other pins of the daughter board routed out

for your use:

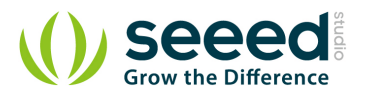

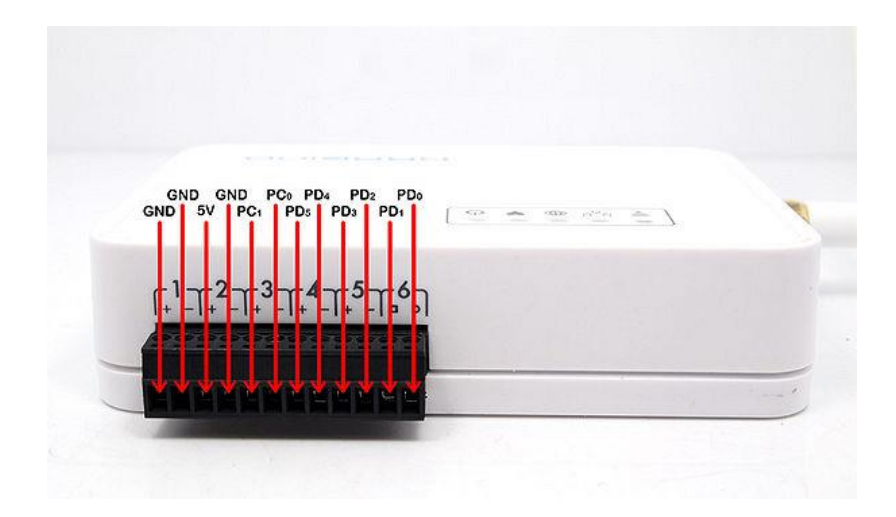

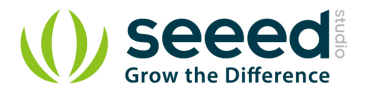

## 10. Set up DDNS for remote access

Dynamic DNS allows you access/control the Dragino from other location even you don't have a fix IP address.

|                 | 1                | ۲                 | 0                  | 4                                                                                                    | 2                            |
|-----------------|------------------|-------------------|--------------------|----------------------------------------------------------------------------------------------------|------------------------------|
| Sensor          | with             | Network           | System             | A)<br>Syslog                                                                                                    | DONS                         |
| namic DNS       | 5                |                   |                    |                                                                                                    |                              |
| unic DNS allow  | s that your Drag | no can be reached | with a fixed hosts | ame while having a                                                                                              | a dynamically changing IP-Ad |
| TYDDNS          |                  |                   |                    |                                                                                                    |                              |
| Enable DDNS Se  | rvice            |                   | 8                  |                                                                                                    |                              |
| ONS Service Pr  | ovider           |                   | deutdyte           | WELT- THE                                                                                                    |                              |
| loman           |                  | Mengine           |                    |                                                                                                    |                              |
| Joemame         |                  |                   | (e detailed        | fragilite, cua                                                                                                  |                              |
| Password        |                  |                   |                    |                                                                                                    |                              |
| Source of 3P-Ad | dress            |                   | UNL.               | de la contra de la contra de la contra de la contra de la contra de la contra de la contra de la contra de la c |                              |
| URL             |                  |                   | Bittp://           | www.whati.emptp.co                                                                                              | n/automation/n               |
| Check for chang | ed IP every      |                   | 12.0               |                                                                                                    |                              |
| Check-Time unit |                  |                   | minute             | 1                                                                                                    |                              |
| Force update ev | ery              |                   | 72                 |                                                                                                    |                              |
| Force-Time unit |                  |                   | bears              |                                                                                                    |                              |

Enable DDNS Service: Enable/Disable DDNS service.

**DDNS Service Provide:** choose your service provide here.

**Domain:** the hostname provide by your DDNS service provider.

**Username:** Username of your DDNS service.

Password: Password of your DDNS service Source of IP-Address: Where to look for your external

IP address, You can choose:

- Interface: Set external IP according to your hardware network interface info: eth0, ath0.
- URL: Set external IP according to URL info, for example, you can set it

tohttp://www.whatismyip.com/automation/n09230945.asp so the Dragino will connect to

this url and get its external IP. It is used when Dragino has a private IP address on its wan port.

- Check for changed IP: how often to check if it needs to update its IP to DDNS service provider.
- Force update: how often to force an update to DDNS service provider.

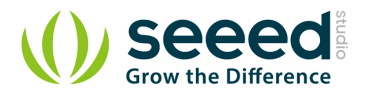

## **11. Upgrade the Firmware of your Dragino**

The latest firmware of Dragino can be found on the link below: http://www.dragino.com/downloads/MS12/firmware/.

- Step1: Download the firmware .squashfs and .lzma
- Step2: Connect the LAN port of Dragino and your PC directly, disable your wifi interface
- Step3: Download and run FonFlash.exe

If your computer reminds you that there is some dll lost in this procedure, please download and

install the **winpcap**first.

Configure the FonFlash:

- 1.) Firmware type: Openwrt
- 2.) Select the right Network Interface
- 3.) rootfs: choose openwrt-atheros-root.squashfs
- 4.) kernel: choose openwrt-atheros-vmlinux.lzma
- Step4 :Click Flash Router Now and power on your Dragino.

Fonflash will upgrade the device. It will show upgrade successfully after finished and exit.

#### Reference output during upgrade:

```
Peer MAC: 7c:dd:90:01:2b:c1
Peer IP : 192.168.255.1
Your MAC: 00:ba:be:ca:ff:ee
Your IP : 192.168.255.0
Setting IP address...
ip_addr -1 192.168.255.1/8 -h 192.168.255.0
Initializing partitions ...
fis init
loading file:
load -r -b 0x80100000 -m tftp file_1
```

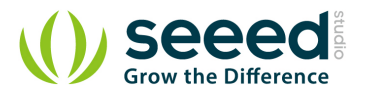

creating flash partition (this may take some time) fis create -f 0xa8030000 -l 0x006f0000 -e 0x00000000 rootfs

Wait until the Fonflash reminds you the upgrade has finished. It may take 5 minutes to finish this upgrade.

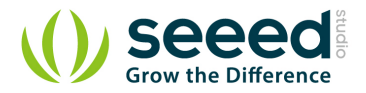

# 12. Resource

• Eagle file of Dragrove daughterboard

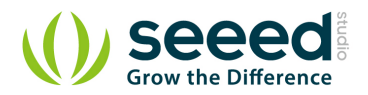

# 13. Reference

- www.openwrt.org: embedded linux used in Dragino.
- http://www.dragino.com/downloads/MS12/firmware/
- <a>http://www.dragino.com/wiki/index.php?title=Main\_Page</a>

# **X-ON Electronics**

Largest Supplier of Electrical and Electronic Components

Click to view similar products for Networking Development Tools category:

Click to view products by Seeed Studio manufacturer:

Other Similar products are found below :

MAX79356CAEVK1# MAX2982EVSYS BASENODE-EK DC-ME-9210-LX DC9018B-B DC9007A DC9021B ATPANCOORDINATOR-EK SM2400-EVK2M2-C SM2400-EVK2M5-A Pi01-2 Pi01-3 Pi01-4 Pi01-42 Pi01-43 pind-4ge pind-4ga tbit-32 DC9020B DC9022B RAPID-TSNEK-V0001 ABX00017 GKX00006 DC-ACC-DBME DC-ME-01T-MF-10 DG-EXT-300-RR XP10010NMK-01 XPC100100K-02 XPC240300EK XPC250300EK XPE200100EK Development Kit, RS232 Development Kit, USB RD-HNPH2DCP962KIT-01 ATPL360-EK MIKROE-3739 MIKROE-3888 MIKROE-2747 NNDK-MOD5213-KIT SB800EX-KIT ESP32-GATEWAY NCN5110ASGEVB NCN5121ASGEVB FPWEB2 XENNKIT 604565285904 110060622 110060623 SLUSB001A SLWRB4305D